## Display A Devices Energy Use & Battery Info Report Windows 7.

1) From the "Desktop" you will need to go to "Start" and then "Run".

2) Now type in the words cmd and then right-click on cmd.exe and select "Run As Administrator".

3) When the Command Prompt opens type in cd \ and press enter (That is cd space \).

4) Now type in the command powercfg /energy (That is powercfg space /energy) and hit "Enter".

5) You should now see something like "Enabling Tracing For 60 Seconds..." and right under that it probably will say "Observing System Behavior". Once that finishes it may list something similar to the following.

Energy Efficiency Problems Were Found.

0 Errors

3 Warnings

8 Informational

6) Now go to C:\ and then double-click on the file called "energy-report.html".

7) You should now see a lot of information about your computers Energy Settings and then you should also see a few brief lines about your Battery (Probably called something like "Battery:Battery Information"). <sup>(C)</sup> Note: This information can be useful if you are trying to figure out why or what is causing your battery to drain so fast.

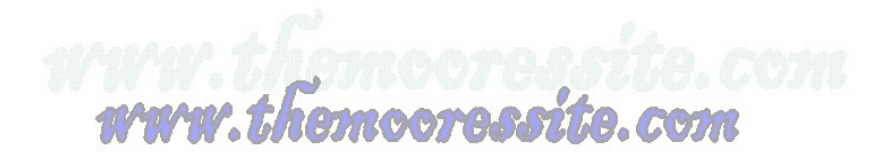